# How to install OS from SKY-7210 WebUI iKVM

| Applicable model list | SKY-7210                           |
|-----------------------|------------------------------------|
| Model name version    | N/A                                |
| BMC Version           | BMC F/W 20180928 or latest version |

### **Description:**

When user needs to remote install OS by SKY-7210 WebUI's iKVM, please refer following step to

### **BMC Setting**

A. Get BMC IP

A1. SKY-7210 supports remote BMC function, **Please connect RJ45 cable to link "IPMI & MGT3" port to network or DHCP server, and system needs to Power up,** and login BIOS to check BMC IP address, or following user manual Chapter 4.1 sets BMC IP address by IPMI utility.

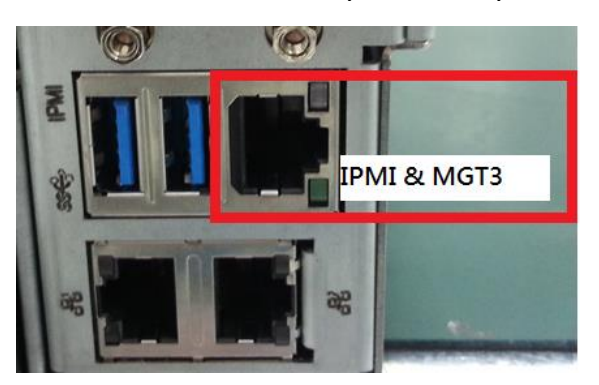

A2. When user needs to look BMC IP address from BIOS, please login BIOS -> Server Mgmt -> BMC network configuration, if user looks Station IP address showing 0.0.0.0 (DynamicAddressBmcDhcp), It means BMC doesn't success get DHCP IP, please check IPMI &MGT3 port connecting status, and reboot system to get DHCP IP again,

| Configure IPV4 support |                       | ^ Select to configure LA            |
|------------------------|-----------------------|-------------------------------------|
| Lan channel 1          |                       | * channel parameters                |
|                        |                       | * statically or                     |
| Current Configuration  | DynamicAddressBmcDhcp | * dynamically(by BIOS or            |
| Station IP address     | 172.17.10.95          | * BMC). Unspecified                 |
| Subnet mask            | 255.255.254.0         | <pre>* option will not modify</pre> |
| Station MAC address    | 74-fe-48-09-3e-a5     | * any BMC network                   |
| Router IP address      | 172.17.11.254         | * parameters during BIOS            |
| Router MAC address     | 78-da-6e-05-96-c6     | *                                   |
|                        |                       | *                                   |
| Configure IPV6 support |                       | * ><: Select Screen                 |
| Lan channel 1          |                       | * ^v: Select Item                   |
| 1PV6 Support           | [Enabled]             | * Enter: Select                     |
| Configuration Address  | [Unspecified]         | * +/-: Change Opt.                  |
| Current Configuration  | DynamicAddressBmcDhcp | + F1: General Help                  |
| Station IPV6 address   |                       | + F2: Previous values               |
| 2001:DB8:0:1::255      |                       | + F3: Optimized Defaults            |
| Prefix Length          |                       | V F4: Save & Exit                   |
|                        |                       | ESC: Exit                           |

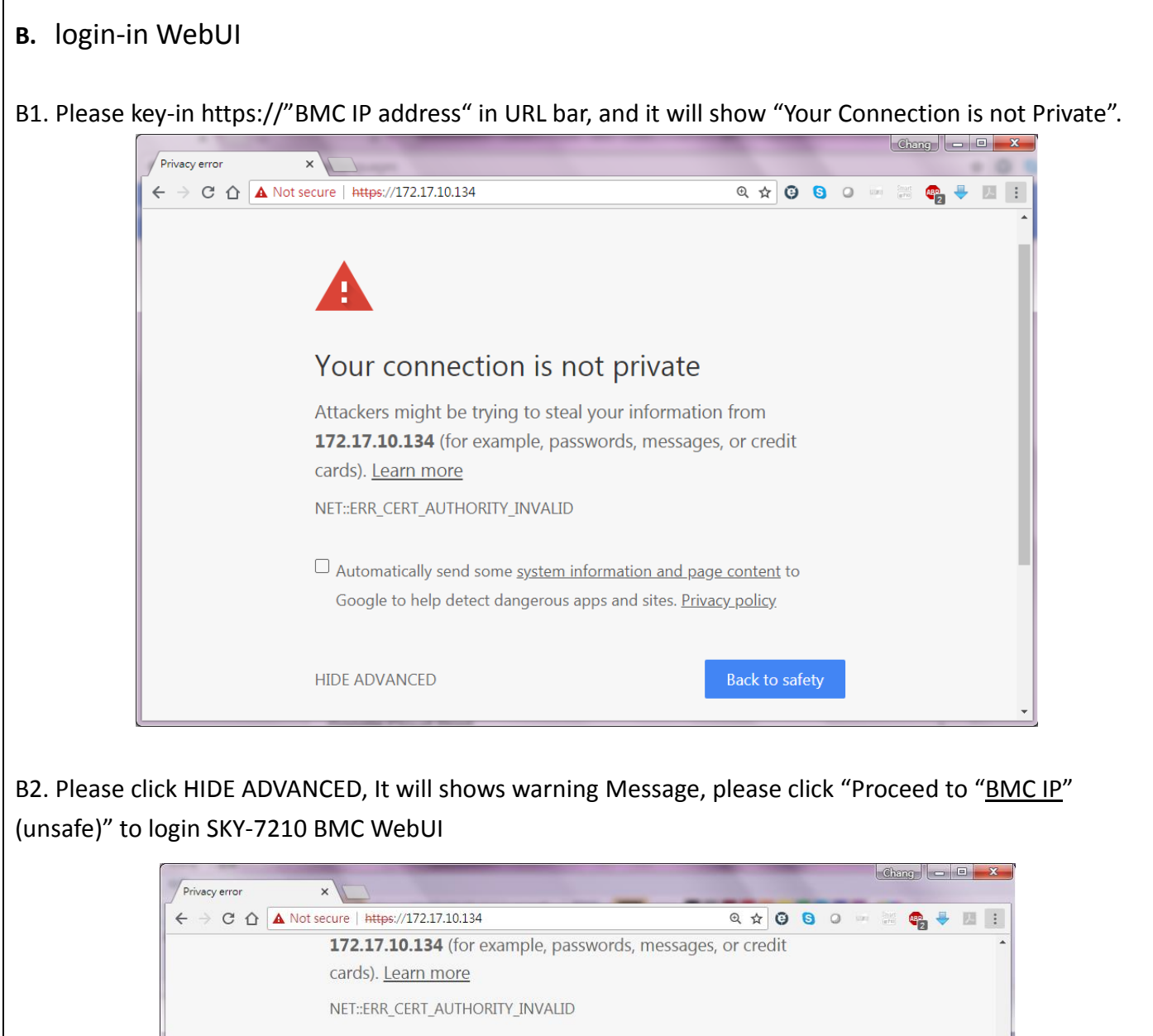

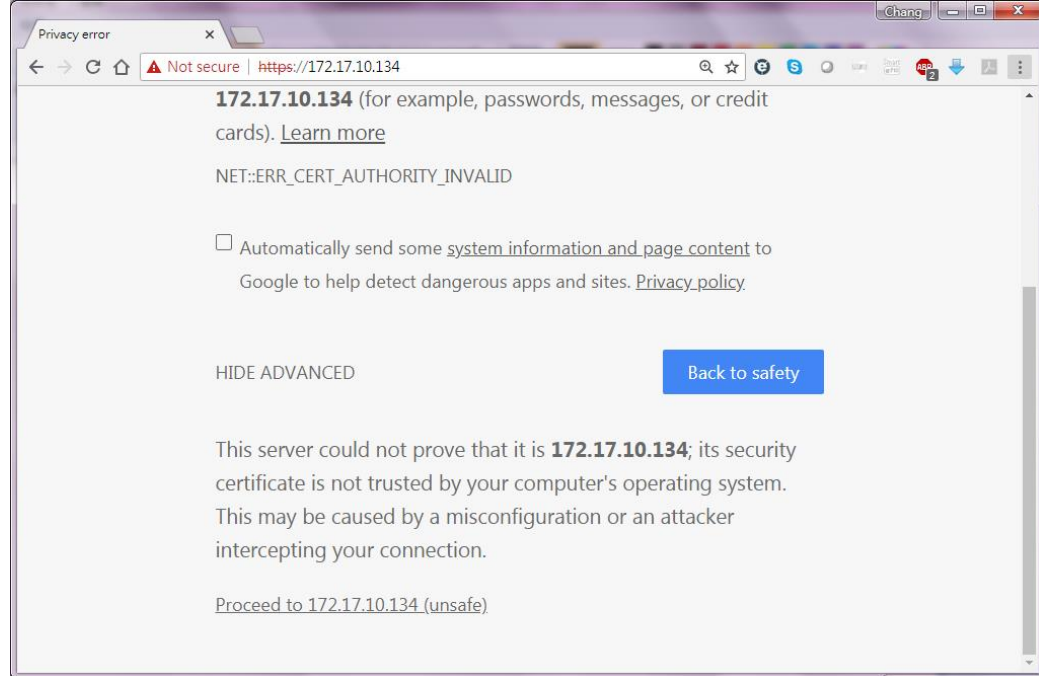

B3. It will show WebUI login screen, please Key-in user name & password, following list is default user name & password. For security requirement, user needs changing password after first login.
Default username: admin
Default password: admin

| ← → œ<br>MEG                                                                                                    | C SP-X ×                                                                                                    |                                             |
|----------------------------------------------------------------------------------------------------|----------------------------------------------------------------------------------------------------|---------------------------------------------|
|                                                                                                    | MEGARAC SF<br>Username<br>Password<br>Remember Username<br>Sign me in                                                  | Σ-Χ                                         |
| B4. Please choose Re<br>MEGARAC SP-X<br>Dashboard<br>Sensor<br>FRU Information<br>PSU Information                                 | emote Control of left side's tool bar, a<br>Remote Control Power Control & Remote KVM<br>Launch KVM<br>Launch JAVA SOL | and choose Launch KVM to open iKVM windows, |
| Image Reports       >         Image Redirection       Image Redirection         Power Control       ✓         Maintenance       ✓ |                                                                                                    |                                             |
|                                                                                                    |                                                                                                    |                                             |
|                                                                                                    |                                                                                                    |                                             |

## C. iKVM setting

C1. Please power on system and login SKY-7210 BIOS by iKVM, and set "AMI Virtual CDROM0" at Boot Option #1 of "Post & boot"

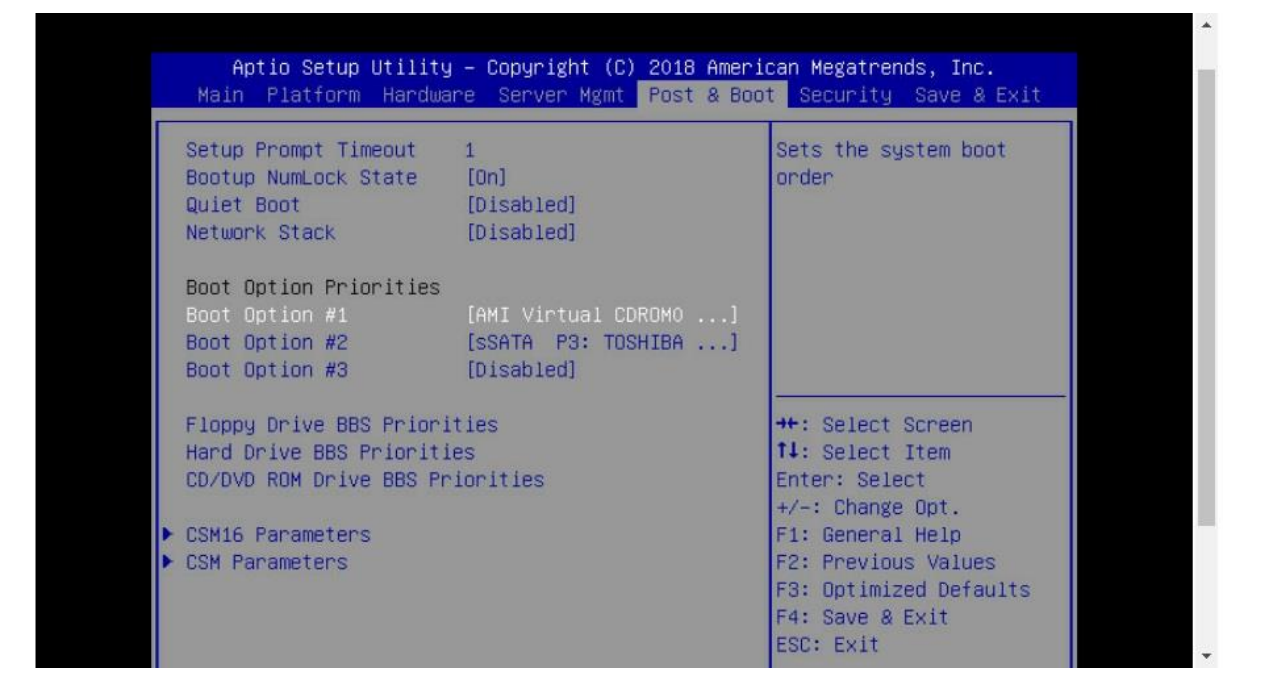

C2. Please press "Browse File" icon (right-upper side) and choose an OS ISO file from customer's computer.

| Stop KVM            |                                                                                                    |                                                                                                    |                        |                                                                                                    | O CD Image: I | Browse File (0 KB) Start |
|---------------------|----------------------------------------------------------------------------------------------------|----------------------------------------------------------------------------------------------------|------------------------|----------------------------------------------------------------------------------------------------|---------------|--------------------------|
| Video 🕶 🛛 Mouse 🕶 🗍 |                                                                                                    | 转奏                                                                                                    | • 5 28 22              | <u>م</u>                                                                                                    | Zoom 100 %    |                          |
|                     | ★ 我的最美<br>■ 桌面<br>→ 音瑛(2)<br>■ 下載<br>→ 音瑛(2)<br>■ 下載<br>→ 音瑛<br>♥ Dropbex<br>■ 最近的位置<br>○ 媒種確<br>■ 文件<br>→ 音瑛 | (* Virtual/Stor Scaler-v7.0-468_20181     BMC     BMC     Mrc4005     FVVA5020U1701-T     ASHutliny     Thermal/StressTests_574031_v0.7     iopenssl     bin     電視路     環路     環境機種     v |                        | document     report     sky8101_standard_1.10_RELEASE     wifi     sdk     fwa-stress     iscsi     SAMEPROG20120207_SameDisk     Ss.Chang |               |                          |
|                     | s                                                                                                    | 袁名稱( <u>N</u> ): VirtualStor Scaler-v7.0-468_2018;                                                                                                    | 10161505_ef478172a.iso | <ul> <li>●訂編</li> <li>開設(2) ▼</li> </ul>                                                                                                   | -<br>Romin    |                          |
|                     |                                                                                                    | <ul> <li>CSM Parameters</li> </ul>                                                                                                    |                        | F2: Previous Values<br>F2: Previous Values<br>F3: Optimized Defaults<br>F4: Save & Exit<br>ESC: Exit                                       |               |                          |
|                     |                                                                                                    | _                                                                                                    |                        |                                                                                                    |               |                          |

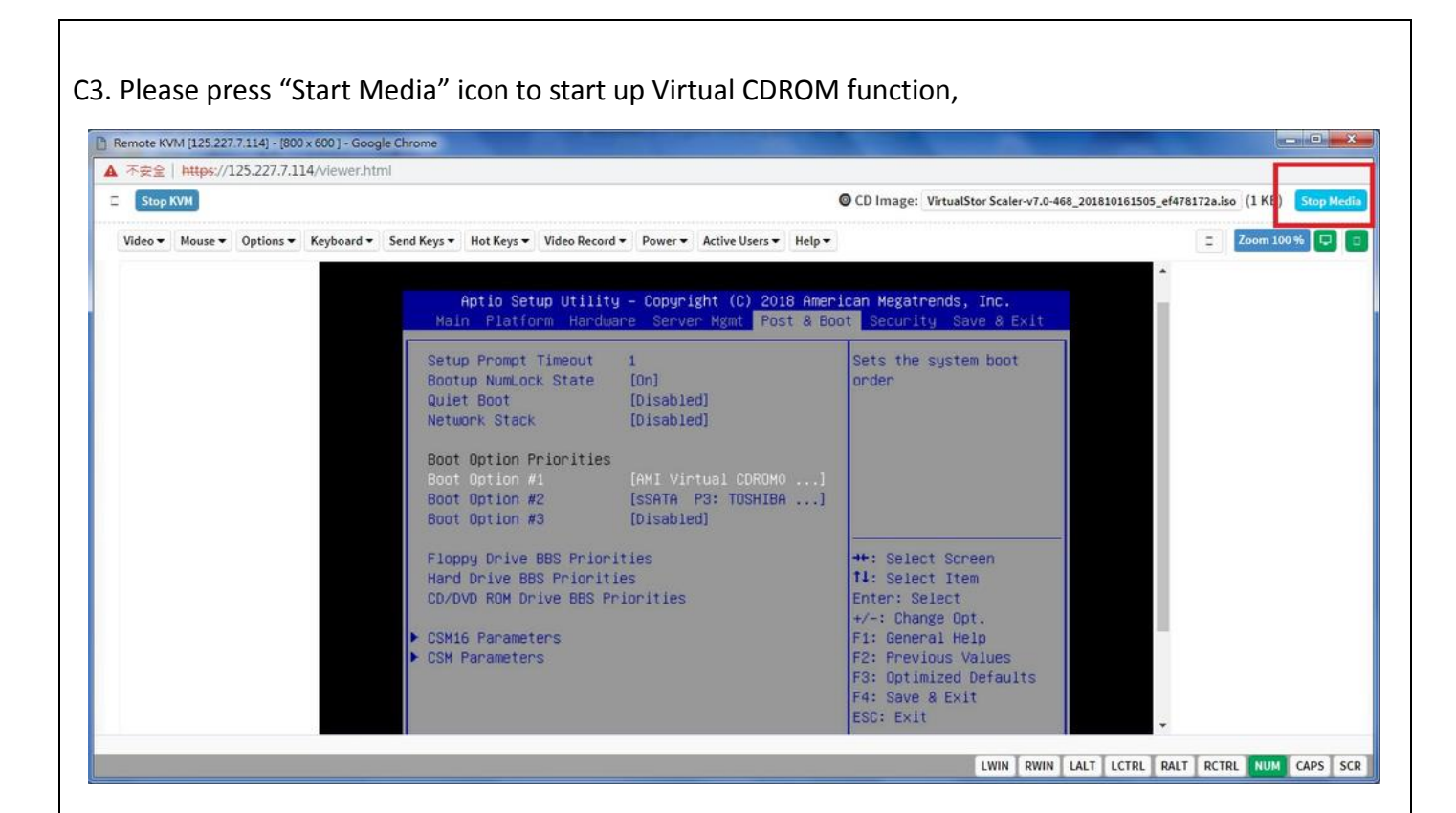

C4. please choose "AMI Virtual CDROM 1.00" of boot Override at "Save & Exit",

| ▲ 天古会   https://125.227.7.114/sigues.html                                                                                                    |                                                                                                    |                                                                                 |  |  |
|----------------------------------------------------------------------------------------------------|----------------------------------------------------------------------------------------------------|---------------------------------------------------------------------------------|--|--|
| ▲ ★★★★★★★     ★★★★★★       Stop KVM                                                                                                    | OCD Image: VirtualStor Scaler-v7.0-468_201810                                                                                                    | CD Image: VirtualStor Scaler-v7.0-468_201810161505_ef478172a.iso (4 KB) Stop Me |  |  |
| Video  Mouse  Options  Keyboard  Send Keys  Hot Keys  Video Record  Power  Active Users                                                                                                    | Help▼                                                                                                    | 2 Zoom 100 % 🖵                                                                  |  |  |
| Aptio Setup Utility - Copyright (C) 2018<br>Main Platform Hardware Server Mgmt Post<br>Save Changes and Exit<br>Discard Changes and Reset<br>Discard Changes and Reset<br>Save Options<br>Save Options<br>Save Changes<br>Discard Changes<br>Restore Defaults<br>Save as User Defaults<br>Restore User Defaults<br>Restore User Defaults<br>Boot Override<br>SanDisk<br>SSATA P3: TOSHIBA MG06ACA10TE<br>AMI Virtual CDROMO 1.00 | American Megatrends, Inc.<br>& Boot Security Save & Exit<br>**: Select Screen<br>f4: Select Item<br>Enter: Select<br>*/-: Change Opt.<br>F1: General Help<br>F2: Previous Values<br>F3: Optimized Defaults<br>F4: Save & Exit<br>ESC: Exit |                                                                                 |  |  |

C5. Remote SKY-7210 will boot up from customer's OS image by iKVM, user may follows OS installation guide to install OS by iKVM

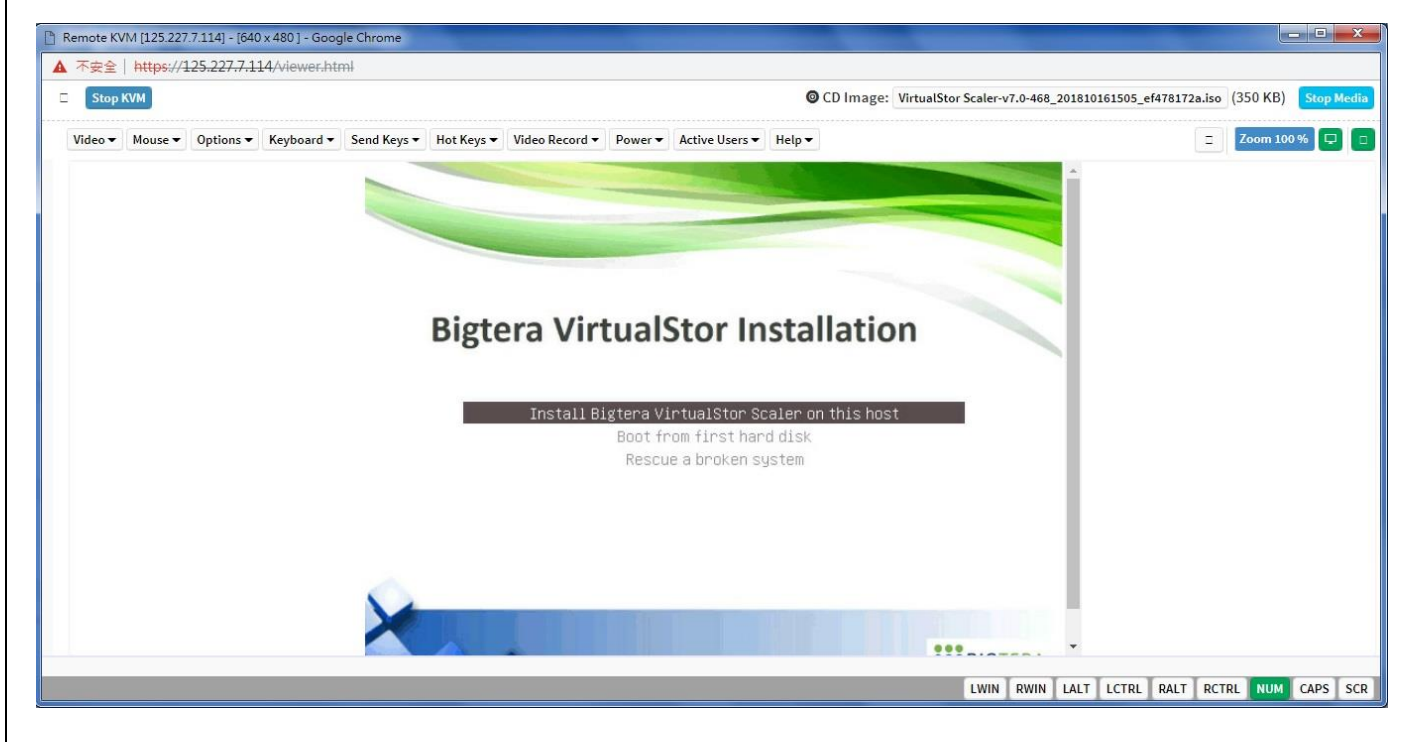

#### C6. It will display transmission data at "CD-image" icon

| 문술   <del>https</del> ://1<br>itop KVM | 125.227.7.11                                 | Martin Martin                                     | 5                                   |                                   |                                        |                                 |                                          |                                                               |                                                     |                        |         |
|----------------------------------------|----------------------------------------------|---------------------------------------------------|-------------------------------------|-----------------------------------|----------------------------------------|---------------------------------|------------------------------------------|---------------------------------------------------------------|-----------------------------------------------------|------------------------|---------|
| ор КVМ                                 |                                              | 4/viewer.htn                                      | nl                                  |                                   |                                        |                                 |                                          |                                                               |                                                     |                        | _       |
|                                        |                                              |                                                   |                                     |                                   |                                        |                                 |                                          | CD Image: VirtualStor Scale                                   | er-v7.0-468_201810161505_ef                         | 478172a.iso (42128 KB) | Stop Me |
| o ▼ Mouse ▼                            | Options •                                    | Keyboard 🕶                                        | Send Keys 🕶                         | Hot Keys 🕶                        | Video Record 🕶                         | Power •                         | Active Users -                           | Help 🕶                                                        |                                                     | Zoom 10                | 0% 🖵    |
|                                        | Please a<br>The host<br>be, cons<br>Hostname | enter the<br>mame is a<br>sult your<br>a:<br>Back | hostname<br>a single w<br>network a | for this<br>ord that<br>dministra | system.<br>identifies y<br>tor. If you | [!] Conf<br>your sys<br>are set | igure the n<br>tem to the<br>ting up you | etwork<br>network. If you don't kr<br>r own home network, you | now what your hostna<br>can make something<br>(Cont | me should<br>up here.  |         |
|                                        | (GU                                          | BdLK/                                             |                                     |                                   |                                        |                                 |                                          |                                                               | Cont                                                | Index                  |         |